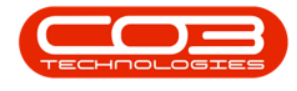

## SERVICE

## MY WORK - PRINT THE SERVICE HISTORY REPORT

The **My Work** screen deals with work that is assigned to a specific employee, i.e. when an employee is logged in, that employee can only see work orders assigned to themselves

You can print the **service history** of an equipment item/machine directly from the **My Work** listing screen.

Ribbon Access: Service > My Work

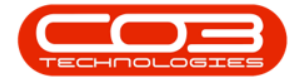

## My Work - Print the Service History Report

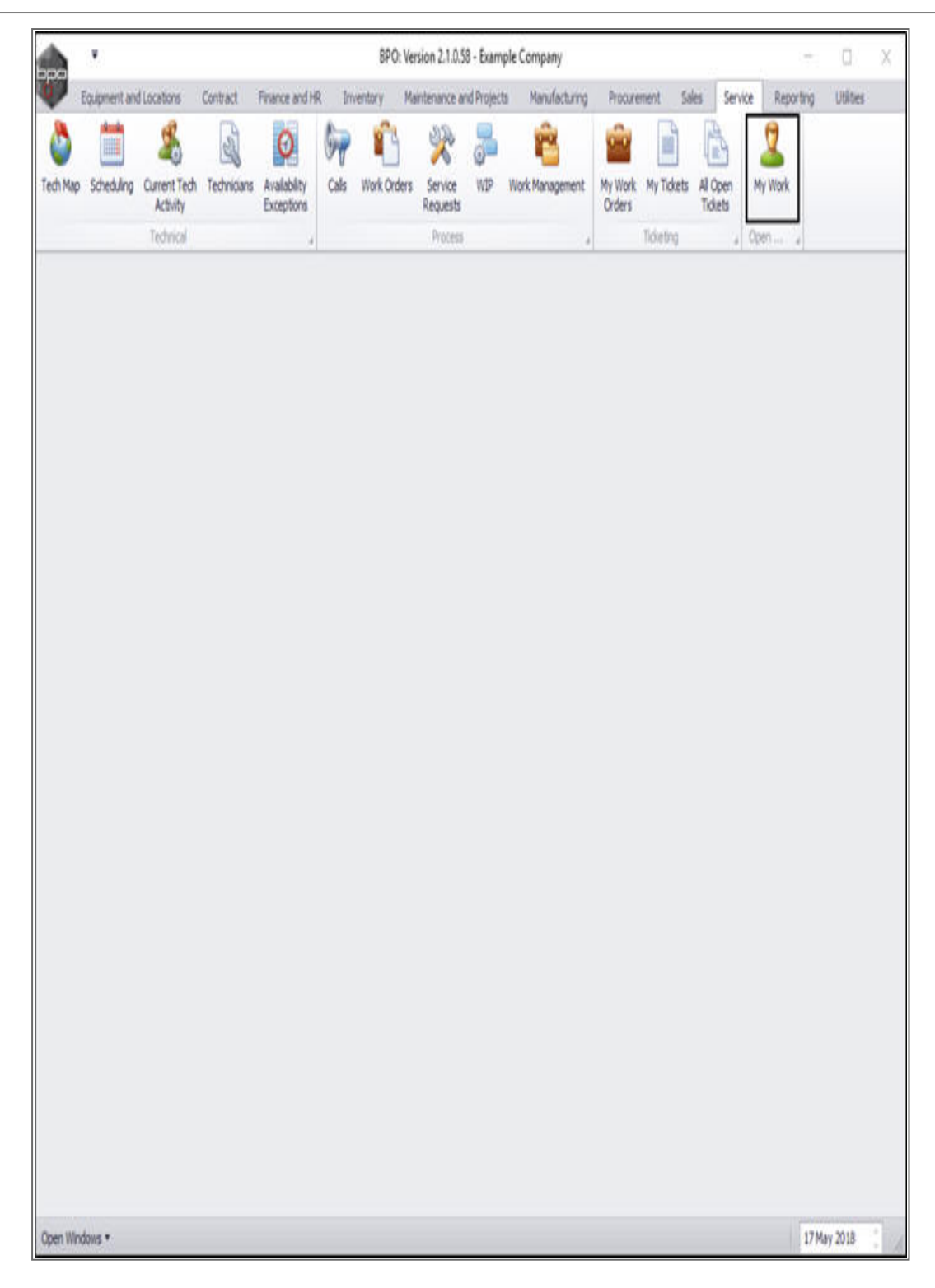

The *My Work* listing screen will be displayed.

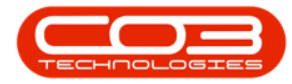

- Click on the *row selector* in front of the *work order* where you wish to print the *service history* report.
- Click on *Service History*.

| TANKS .     | •        |                                      |             | ٨                    | ly Work + E | PO: Version 2.1.0.5                 | 8 - Example C | ompany           |            |              | 0.7              |           | Х    |
|-------------|----------|--------------------------------------|-------------|----------------------|-------------|-------------------------------------|---------------|------------------|------------|--------------|------------------|-----------|------|
| Home Home   | e Eq.    | upment and Locations Contract        | Finance and | HR: 1                | ventory     | Maintenance and Pr                  | ojects Marx   | flacturing Procu | enent Sale | is Service F | Leporting Utilit | ei - 1    | 9 X  |
| Add Edi     | It Cor   | opiete Start Save Layout W           | lorkspaces  | Print Call<br>Report | Print<br>WO | Service Project<br>History Progress | A Vew Custom  | er Export        | Refresh    |              |                  |           |      |
| A           | ocessing | Format                               | 3           | _                    | Print       | 1                                   | Ven           | , Eipot ,        | Current    |              |                  |           | _    |
| Work Orders | s Worl   | k Requests                           |             |                      |             |                                     |               |                  |            |              |                  | _         | _    |
|             |          |                                      |             |                      |             |                                     |               |                  |            |              |                  |           |      |
| WOCode      |          | WODescription                        | SiteName    | Status               | WOType      | WOTypeDesc                          | OriginRef     | OriginDesc       | OriginType | CustomerCode | CustomerName     | DeptName  | Sche |
| •           |          |                                      |             |                      |             |                                     |               |                  |            |              |                  |           |      |
| W0000       | 1592     | RSI V1.27.0.0 - Issue - Part Categ   | Durban      | М                    | DR          | Default                             | PR.30000098   | Site Inspectino  | PMNG       | H0P001       | Hope Works       | Technical | 19 5 |
|             | 1664     | Toner check and dean required        | Durban      | 0                    | REP         | Machine Repairs                     | CN0000566     | Toner required   | CALL       | H0P001       | Hope Works       | Technical | 2214 |
| WO000       | 1616     | Created for production batch - test2 | Durban      | 0                    | MN          | Manufacturing                       |               |                  |            |              |                  |           | 28 N |
| E W00001    | 1662     | Machine service required             | Durban      | 0                    | SERV        |                                     |               |                  |            |              |                  |           | 15 M |
| E W00001    | 1663     | Copier to be repaired                | Durban      | 0                    | REP         | Machine Repairs                     |               |                  |            |              |                  |           | 151  |
|             |          |                                      |             |                      |             |                                     |               |                  |            |              |                  |           |      |
|             |          |                                      |             |                      |             |                                     |               |                  |            |              |                  |           |      |

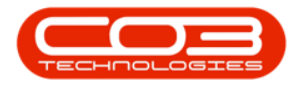

- A *Report Generation* message box will pop up asking;
  - Do you want to print the Service History for Work Order []?
- Click on Yes.

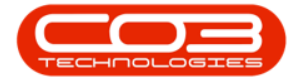

## My Work - Print the Service History Report

| Hore         Exponent and Locations         Contract         Finance and R         Inventory         Maintenance and Projects         Manufacturing         Processing         Refresh           Add         Edit         Complete         Start         Save Layout         Worksport         Processing         Processing                                                                                                    |        | ۲        |           |             |                     |            |                     | My Work     | - 8PO; V           | lersion 2.1.0       | .58 - Example | Com   | pany        |            |              |              | - 0         | ×            |
|----------------------------------------------------------------------------------------------------|--------|----------|-----------|-------------|---------------------|------------|---------------------|-------------|--------------------|---------------------|---------------|-------|-------------|------------|--------------|--------------|-------------|--------------|
| Work Drdes       Save Layout Workpaces<br>Report       Print Service<br>Report       Print Service<br>Report       P                                                                                                    | W.     | Hone     | Equipment | t and Loca  | tions Contract      | Finance an | dHR                 | Inventory   | Mainte             | enance and          | Projects Ma   | nufac | turing Proc | urement Si | eles Service | Reporting U  | lites –     | Ø X          |
| Add       Edit       Complete       Start       Save Layout       Workpapees<br>Report       Protesting       Export       Refresh<br>Report         Work Orders       Work Repuests                                                                                                    | 0      | 1        | 0         | Q           | E.                  | +          |                     | 6           | 0                  | 1                   | 2             |       |             |            |              |              |             |              |
| Processing       Femal       Pret       Veir       Deport       Current         Work Requests                                                                                                    | Add    | Edt      | Complete  | Start       | Save Layout V       | orkspaces  | Print Cal<br>Report | Print<br>WO | Service<br>History | Project<br>Progress | View Custom   | e     | Export      | Refresh    |              |              |             |              |
| Work Orders       Work Requests         WOCode       WODescription       Stellame       Status       WOType       OriginRef       OriginRef       OriginType       CustomerCode       CustomerTakene       DepTitame       Sch         WOCode       WODescription       Stellame       Status       WOType       WOTypeDesc       OriginRef       OriginRef       OriginType       CustomerCode       CustomerTakene       DepTitame       Sch         WOCode       WODescription       Stellame       Status       WOType       WoTypeDesc       OriginRef       OriginType       CustomerCode       CustomerTakene       DepTitame       Sch         WO0001592       RSI V1.270.0 - Issue - Part Categ       Durban       M       DR       Defluit       PR00000986       Site Inspectino       PMMid       HOP001       Hope Works       Technical       221         W000015616       Created for production batch - test2       Durban       O       REP       Machine Repairs       ON0000566       Torner required       CALL       HOP001       Hope Works       Technical       231         W00001562       Machine Repaired       Durban       M       SERV       Machine Repaires       Col       Col       Col       Col       Col       Col <th< td=""><td></td><td>Proce</td><td>ssing</td><td></td><td>Format</td><td>4</td><td>rivalia.</td><td>Post</td><td>unon y</td><td></td><td>Vei</td><td></td><td>Export ,</td><td>Current .</td><td>4</td><td></td><td></td><td></td></th<>                                                                                                    |        | Proce    | ssing     |             | Format              | 4          | rivalia.            | Post        | unon y             |                     | Vei           |       | Export ,    | Current .  | 4            |              |             |              |
| Display return feeder here is grade for that calculated       Status       WOType       WOType/Desc.       OriginRef       OriginPois       OriginPrise       CustomerCode       CustomerCode       Cu                                                                                                    | Work O | rders    | Work Requ | esta        |                     |            |                     |             |                    |                     |               |       |             |            |              | _            |             |              |
| WOCode       WODescription       Stellame       Status       WOType       WOTypeDesc.       DriginDesc.       OriginDesc.       OriginType       CustomerCode       CustomerName       Deptiliame       Sch         WOD001592       RSI V1.277.0.1.ssue - Part Categ       Durban       M       DR       Default       PR3000098       Site Inspection       PMM6       HOP001       Hope Works       Technical       191         WO0001564       Toner check and dean required       Durban       O       REP       Machine Repairs       OH0000566       Toner required       CALL       HOP001       Hope Works       Technical       221         W00001565       Created for production hatch - test2       Durban       O       REP       Machine Repairs       OH0000566       Toner required       CALL       HOP001       Hope Works       Technical       231         W00001563       Copier to be repaired       Durban       M       SER       Machine Repairs       Intell       Intell       Intell       Intell       Intell       Intell       Intell       Intell       Intell       Intell       Intell       Intell       Intell       Intell       Intell       Intell       Intell       Intell       Intell       Intell       Intell       Intell </td <td></td> <td></td> <td></td> <td></td> <td></td> <td></td> <td></td> <td></td> <td></td> <td></td> <td></td> <td></td> <td></td> <td></td> <td></td> <td></td> <td></td> <td></td>                                                                                                    |        |          |           |             |                     |            |                     |             |                    |                     |               |       |             |            |              |              |             |              |
| Image: constraint of the service regared of the repared of the repared of the re | WOO    | ode      | WODe      | scription   |                     | SiteName   | Status              | WOType      | WOT                | ypeDesc             | OriginRef     | Orig  | nDesc       | OriginType | CustomerCode | CustomerName | DeptName    | Schedu       |
| W00001592       RSI V1.27.0.0-Issue -Part Categ       Durban       M       DR       Default       PR300000986       Site Inspection       MOPO1       Hope Works       Technical       131         I       W00001564       Toner check and dean required       Durban       0       REP       Machine Repairs       ON0000566       Toner required       CALL       HOP001       Hope Works       Technical       221         W00001562       Created for production batch - test2       Durban       0       MN       Marufacturing       Image: Category Category                                                                                                    | •      |          |           |             |                     |            |                     |             |                    |                     |               |       |             |            |              |              |             |              |
| Bl W00001564 Toner rheol: and dean required Durban O REP Machine Repairs CN0000366 Toner required CALL HOP001 Hope Works Technical 221 W00001565 Created for production batch - test2 Durban O MN Manufacturing 281 Bl W00001565 Copier to be repaired Durban M SERV 151 Bl W00001565 Copier to be repaired Durban O REP Machine Repairs 151 Bl W00001565 Copier to be repaired Durban O REP Machine Repairs 151 Bl W00001565 Copier to be repaired Durban O REP Machine Repairs 151 Bl W000016647 Bleport Generation Do you want to print the Service History for Work Order W000016647 Ites No                                                                                                    | O W    | 0000159  | 2 RSIV1   | .27.0.0 -1  | Issue - Part Categ. | Durban     | M                   | DR          | Defa               | ut                  | PR.30000098   | Site  | Inspectino  | PMNG       | HOP001       | Hope Works   | Technical   | 19 Sep       |
| Image: W000013652       Machine service required       Durban       M       SERV       151         Image: W000013653       Copier to be repaired       Durban       O       REP       Machine Repairs       151         Image: W000013653       Copier to be repaired       Durban       O       REP       Machine Repairs       151         Image: W000013653       Copier to be repaired       Durban       O       REP       Machine Repairs       151         Image: W000013663       Copier to be repaired       Durban       O       REP       Machine Repairs       151         Image: W000013663       Copier to be repaired       Durban       O       REP       Machine Repairs       151         Image: W000013663       Copier to be repaired       Durban       O       REP       Machine Repairs       151         Image: W000013663       Durban       Dispoirt Generation       Image: Would be repaired       Image: Would be repaired       Image: Would be repaired       Image: Would be repaired       Image: Would be repaired       Image: Would be repaired       Image: Would be repaired       Image: Would be repaired       Image: Would be repaired       Image: Would be repaired       Image: Would be repaired       Image: Would be repaired       Image: Would be repaired       Image: Would be repaired       Image: Would                                                                                                    | • E W  | 0000166  | 6 Create  | check and   | dean required       | Durban     | 0                   | REP         | Mach               | ine Repairs         | CN0000566     | Ton   | er required | CALL       | HOP001       | Hope Works   | Technical   | 22 May 28 Nm |
| W00003663 Copier to be repaired     Durban O REP Machine Repairs     If Report Generation     Do you want to print the Service History for Work Order W00001664?     Ves No                                                                                                    | 1 W 1  | 0000166  | 2 Machin  | e service r | required            | Durban     | M                   | SERV        | (rom to            | indexistry .        |               |       |             |            |              |              |             | 15 Maj       |
| Report Generation Do you want to print the Service History for Work Order WO0001664? Ves No                                                                                                    | 0 W    | 0000156  | 3 Copier  | to be repa  | wred                | Durban     | 0                   | REP         | Machi              | ine Repairs         |               |       |             |            |              |              |             | 15 Ma        |
| Ves No                                                                                                    |        |          |           |             |                     |            |                     |             |                    | _                   | _             |       |             |            |              |              |             |              |
|                                                                                                    |        |          |           |             |                     |            |                     |             |                    | Γ                   | No.           |       | 10          |            |              |              |             |              |
|                                                                                                    |        |          |           |             |                     |            |                     |             |                    | _                   | N.            | _     |             |            |              |              |             |              |
|                                                                                                    |        |          |           |             |                     |            |                     |             |                    |                     |               |       |             |            |              |              |             |              |
|                                                                                                    |        |          |           |             |                     |            |                     |             |                    |                     |               |       |             |            |              |              |             |              |
|                                                                                                    |        |          |           |             |                     |            |                     |             |                    |                     |               |       |             |            |              |              |             |              |
|                                                                                                    |        |          |           |             |                     |            |                     |             |                    |                     |               |       |             |            |              |              |             |              |
|                                                                                                    |        |          |           |             |                     |            |                     |             |                    |                     |               |       |             |            |              |              |             |              |
|                                                                                                    |        |          |           |             |                     |            |                     |             |                    |                     |               |       |             |            |              |              |             |              |
|                                                                                                    |        |          |           |             |                     |            |                     |             |                    |                     |               |       |             |            |              |              |             |              |
|                                                                                                    | ( C    | 110/02/2 |           |             |                     |            |                     |             |                    |                     |               |       | -           |            |              | 104          |             | •            |
|                                                                                                    | Open W | indows * | 0         |             |                     |            |                     |             |                    |                     |               |       |             |            |              |              | 21 May 2018 | 1            |

- The *Report Preview* screen will be displayed.
- From here you can *View*, *Print*, *Export* or *Email* the document.
- *Close* the Report Preview screen when you are done.

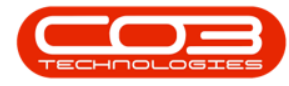

| 8 8 <b>8 8 8 8 8 9 1 8 •</b> 0 € |                                                                                                    |  |
|----------------------------------|----------------------------------------------------------------------------------------------------|--|
|                                  | Service History Report<br>Example Company<br>Strettis and Read Name #0 Box 1234<br>Area Read Name #0 Box 1234<br>City Dutan<br>South Africa Bouth Africa<br>0000 1234<br>Reg No. 8000000 Tel No. 801 122 4545<br>VaTNo.: 8000000 Tel No.: 801 122 4567 |  |
|                                  | Model : SP2020 SP2020 Sprint Colour Multi Functional Cepier<br>Servid No. 1 2020-103053                                                                                                    |  |
|                                  | Work Order Information                                                                                                    |  |
|                                  | WO Gate I 18 May 2018 Clear Date I 17 Jun 2018<br>WO Ref. : WO0001664 Call Type I Repair<br>Customer :<br>Tech. I Abgal Mine Contract No. : C0000003                                                                                                   |  |
|                                  | Issue 1 Tonercheck and dean required Solution 1                                                                                                    |  |
|                                  | Hitter Accessings<br>Meter Colu Hitter Rame Raading Date Raading Connexits<br>Mine Race meter 2016/03/20 4:00<br>Scilium Colum Meter 2018/03/20 4:00                                                                                                   |  |
|                                  | Work Order Information                                                                                                    |  |
|                                  | WO Date:         20 Mar 2018         Clave Date:         19 Apr 2018           WO Bef.r:         W0 Coll (60)         Call Type 1         Tomer Required           Customer:                                                                           |  |
|                                  | Tech.: Ed.Jones Centract No.: C00000000<br>Issue: Tonerrepand Solution                                                                                                    |  |
|                                  | Meter Readings                                                                                                    |  |
|                                  | Neter Code Meter Name Rauding Data Rauding Communits                                                                                                    |  |

MNU.073.017